### **Create an online support Ticket**

Step 1. Click the icon to be redirected to https://healthems.com and log in with a valid user credential.

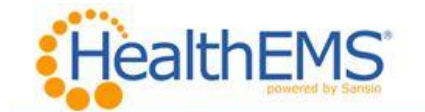

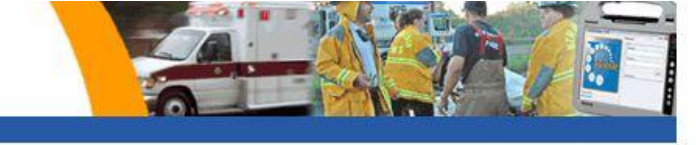

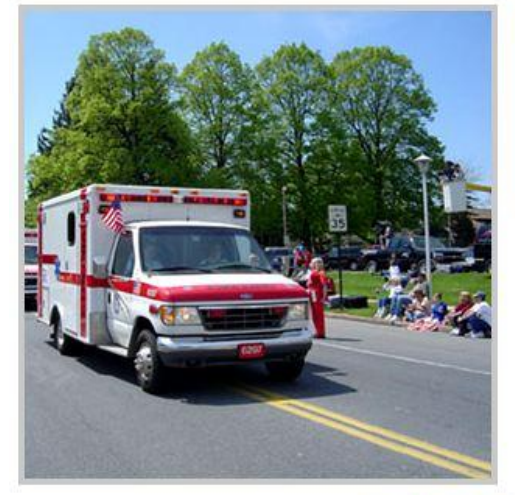

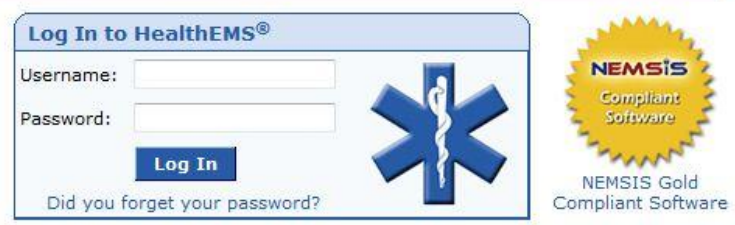

# Welcome to HealthEMS®

Access to HealthEMS  $^{\$}$  is for Sansio customers only. To access this site you must have session cookies enabled.

Sansio serves as a Business Associate to organizations and uses stringent administrative, physical and technical safeguards to protect the confidentiality, integrity and availability of ePHI in accordance with the HIPAA Security Rule. HERE are the key customer responsibilities for User Based Access Control.

About HealthEMS<sup>®</sup> | Terms of Service | Privacy Policy Unauthorized access is prohibited. Usage will be monitored. ©2011 Sansio. All Rights Reserved. Step 2. Click the Ticket icon at the top right of the home page.

| User: demo911 Customer No: 597-315 HealthEMS Ambulan<br>Home myHealthEMS <sup>TH</sup> V Setup V eChart V Reports V<br>myDashboard | ce Service Demo Agency |                 | E E E E E E E E E E E E E E E E E E E |
|----------------------------------------------------------------------------------------------------|------------------------|-----------------|---------------------------------------|
| (HealthEMS® Product News                                                                                                    |                        | Data Collection | )                                     |
| Mobile v3.97 SR5 Release Notes                                                                                                    |                        | No data found.  |                                       |
| Mobile Anomaly Message from Dale and Tim                                                                                           |                        |                 |                                       |
| v4.34 SR5 Release Notes                                                                                                    |                        |                 |                                       |
| HealthEMS Forms Ordering                                                                                                    |                        |                 |                                       |
| White Paper: Employing Multiple Browsers                                                                                           |                        |                 |                                       |
| Warnings                                                                                                    |                        |                 |                                       |
| Password Expires: Mar 13, 2012                                                                                                    | Change Password        |                 |                                       |
| Expires every 90 days                                                                                                    |                        |                 |                                       |
|                                                                                                    |                        |                 |                                       |

Step 3. Click the "Add a Ticket" link to create a new Ticket.

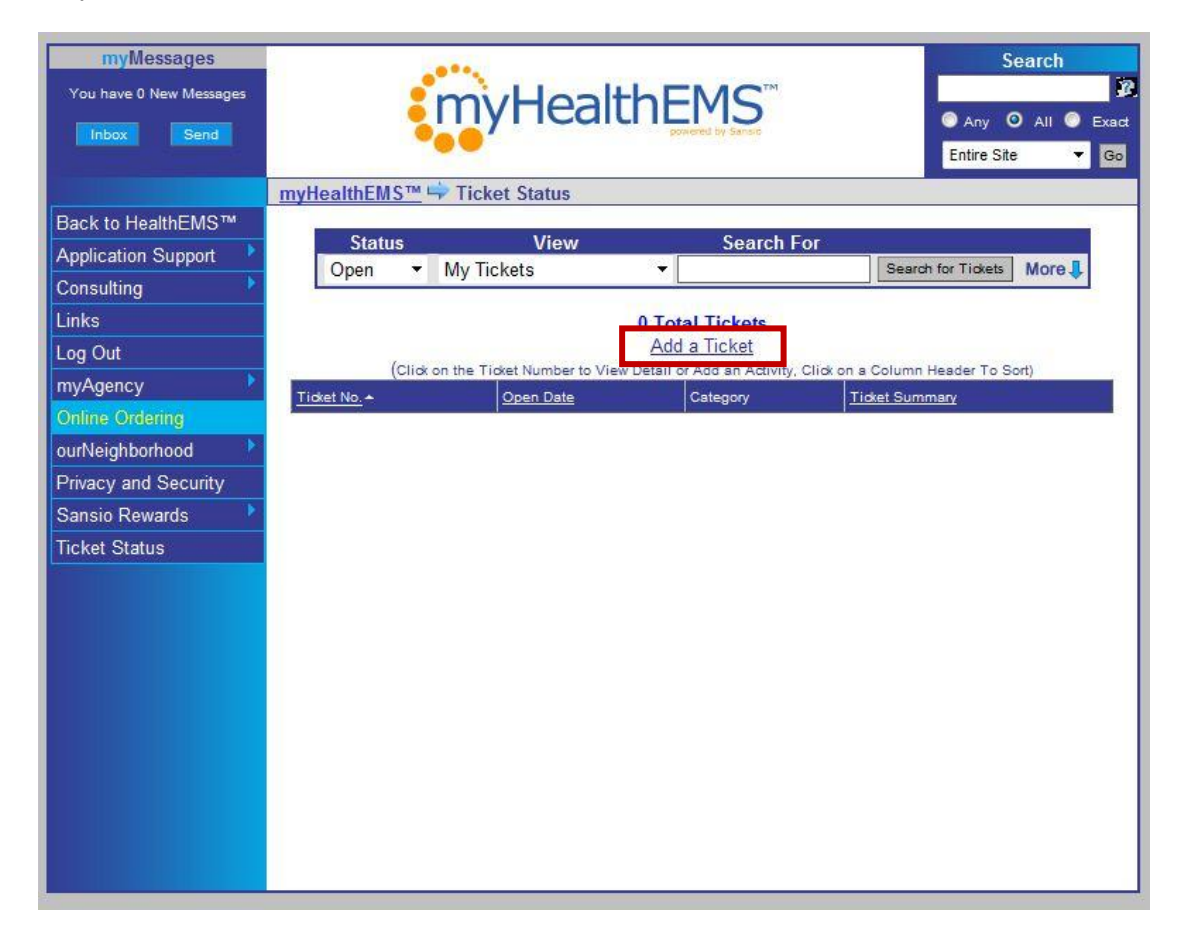

Step 4. Categorize the ticket with an Inquiry Type, Level 1, Level 2, etc. to route the ticket to a Sansio subject matter expert.

Step 5. Compose a message in the Ticket Description. Be as descriptive as possible.

Step 6. Click the "Add Ticket" button to send the ticket to Sansio.

| myMessages                                                |                                                                                                    | Search                                                                                                    |  |  |  |
|-----------------------------------------------------------|----------------------------------------------------------------------------------------------------|----------------------------------------------------------------------------------------------------|--|--|--|
| You have 0 New Messages                                   |                                                                                                    |                                                                                                    |  |  |  |
|                                                           | myHealthEMS™ ➡ Application Support                                                                                                    | Solution Center                                                                                                    |  |  |  |
| Back to HealthEMS™<br>Application Support                 | Solution Center Hours                                                                                                    | Phone: (218) 625-7000                                                                                                    |  |  |  |
| Consulting Links                                          | a) Add to a Ticket 📫 Select Fro                                                                                                    | m Existing Tickets •                                                                                                    |  |  |  |
| Log Out<br>myAgency<br>Online Ordering<br>ourNeighborhood | If you have been given a ticket number<br>may add an activity to it by selecting t<br>If your Ticket has been closed, or you<br><u>Ticket Status</u> and add an activity. | by the Solution Center for your inquiry then you<br>he ticket number above.<br>are not sure of your licket number, you can go to                                                                                                    |  |  |  |
| Privacy and Security<br>Sansio Rewards                    |                                                                                                    | Or                                                                                                    |  |  |  |
| Ticket Status                                             | h) Croate a New Ticket                                                                                                    |                                                                                                    |  |  |  |
|                                                           | Please select a category for your ticket<br>monitor your ticket status by going to<br>below, the ticket will only be visible to                                           | and add your ticket description below. You can<br><u>Ticket Status</u> . If you check the private checkbox<br>users with activity on the ticket.                                                                                                    |  |  |  |
|                                                           | Category                                                                                                    | Ticket Type                                                                                                    |  |  |  |
|                                                           | Please be as specific as possible<br>when selecting Categories in<br>order to find related Educational<br>Materials and to route your<br>inquiry to the most appropriate  | Web Ticket<br>Select this option if you would prefer to<br>have your inquiry responded to via a<br>myMessage from a Subject Matter Expert<br>(SME).                                                                                                    |  |  |  |
|                                                           | Inquiry Type                                                                                                    | <ul> <li>Telephone Ticket</li> <li>Starting a web Support Ticket prior to calling</li> <li>Sansio regarding your inquiry provides the<br/>following benefits:</li> </ul>                                                                                               |  |  |  |
|                                                           | Level 2                                                                                                    | <ul> <li>When calling, you will be prompted to<br/>enter your Support Ticket number. This will<br/>automatically "pop" your Support Ticket to<br/>the responding representative, enabling<br/>them to respond to your inquiry quicker.</li> </ul>                      |  |  |  |
|                                                           | Level 3                                                                                                    | <ul> <li>Sansio's intelligent SIETE system routes<br/>your Support Ticket to the next available<br/>representative most likely to assist you with<br/>your inquiry.</li> </ul>                                                                                         |  |  |  |
|                                                           | *                                                                                                    | <ul> <li>If you call with an existing Support Ticket<br/>number, your call will first be routed to the<br/>Sansio Ticket Owner, increasing the<br/>likelihood that the representative that last<br/>assisted you will continue to address your<br/>inquiry.</li> </ul> |  |  |  |
|                                                           |                                                                                                    | * Note, calling without a Support Ticket<br>number routes calls to a general product<br>queue                                                                                                    |  |  |  |
|                                                           | Private                                                                                                    |                                                                                                    |  |  |  |
|                                                           | Ticket Description                                                                                                    |                                                                                                    |  |  |  |
|                                                           |                                                                                                    |                                                                                                    |  |  |  |
|                                                           |                                                                                                    | Add Ticket                                                                                                    |  |  |  |

Step 7. The ticket is successfully submitted when the ticket number is displayed. Please reference this number when calling the Solution Center after a ticket has been created for related inquiries.

| myMessages<br>You have 0 New Messages | Search<br>Search<br>Any O All O Exact<br>Entire Site Go |
|---------------------------------------|---------------------------------------------------------|
|                                       | <u>myHealthEMS™</u> ⇔ Add Ticket/Activity               |
| Back to HealthEMS™                    |                                                         |
| Application Support                   | Ticket: 235826 Created                                  |
| Consulting 🔹 🕨                        |                                                         |
| Links                                 | Click here for Ticket Status                            |
| Log Out                               |                                                         |
| myAgency 🕨                            |                                                         |
| Online Ordering                       |                                                         |
| ourNeighborhood 💦 🏌                   |                                                         |
| Privacy and Security                  |                                                         |
| Sansio Rewards 💦 👌                    |                                                         |
| Ticket Status                         |                                                         |
|                                       |                                                         |
|                                       |                                                         |
|                                       |                                                         |
|                                       |                                                         |
|                                       |                                                         |
|                                       |                                                         |
|                                       |                                                         |

### Add an Activity to an Existing Ticket

Step 1. Click the icon to be redirected to https://healthems.com and log in with a valid user credential.

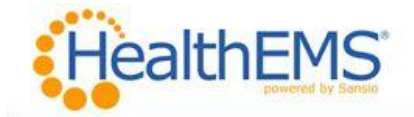

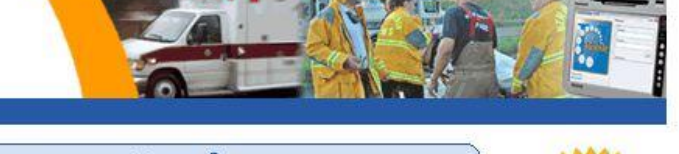

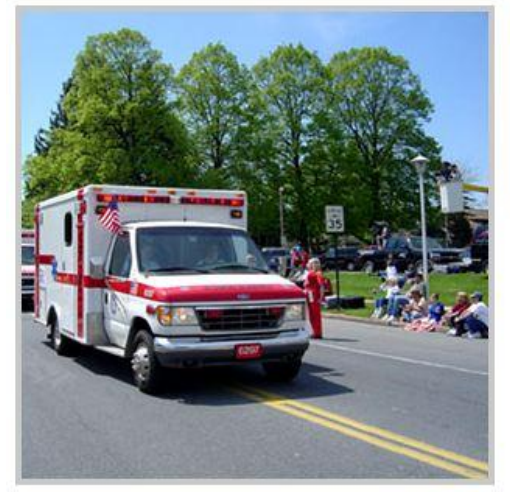

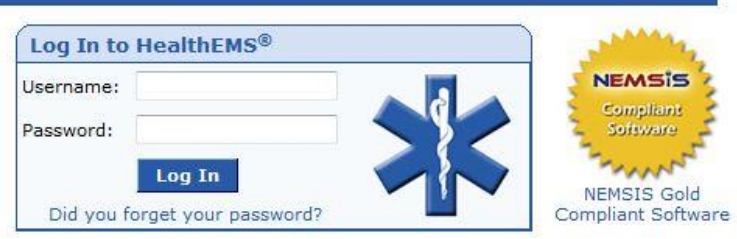

# Welcome to HealthEMS®

Access to HealthEMS  $^{\otimes}$  is for Sansio customers only. To access this site you must have session cookies enabled.

Sansio serves as a Business Associate to organizations and uses stringent administrative, physical and technical safeguards to protect the confidentiality, integrity and availability of ePHI in accordance with the HIPAA Security Rule. HERE are the key customer responsibilities for User Based Access Control.

About HealthEMS<sup>®</sup> | Terms of Service | Privacy Policy Unauthorized access is prohibited. Usage will be monitored. ©2011 Sansio. All Rights Reserved. Step 2. Click the Ticket icon at the top right of the home page.

| User: demo911 Customer No: 597-515 HealthENS Ambulance Service Demo Agency<br>Home myHealthEMS <sup>IM</sup> V Setup V eChart V Reports V<br>myDashboard | Version 4.24    |
|----------------------------------------------------------------------------------------------------|-----------------|
| myDashboard Main                                                                                                    |                 |
| HealthEMS <sup>®</sup> Product News                                                                                                    | Data Collection |
| Mobile v3.97 SR5 Release Notes                                                                                                    | No data found.  |
| Mobile Anomaly Message from Dale and Tim                                                                                                    |                 |
| v4.34 SR5 Release Notes                                                                                                    |                 |
| HealthEMS Forms Ordering                                                                                                    |                 |
| White Paper: Employing Multiple Browsers                                                                                                    |                 |
| Warnings                                                                                                    |                 |
| Password Expires: Mar 13, 2012 Change Password                                                                                                    |                 |
| Expires every 90 days                                                                                                    |                 |
|                                                                                                    |                 |
|                                                                                                    |                 |
|                                                                                                    |                 |
|                                                                                                    |                 |
|                                                                                                    |                 |
|                                                                                                    |                 |

Step 3. Click the ticket number to display the details of an existing ticket.

| myMessages<br>You have 0 New Messages<br>Inbox Send | Search<br>Any O All O Exact<br>Entire Site  Go |                        |                              |                           |                         |
|-----------------------------------------------------|------------------------------------------------|------------------------|------------------------------|---------------------------|-------------------------|
| Back to HealthEMS™<br>Application Support           | State                                          | us                     | View                         | Search For                |                         |
| Consulting                                          | Open                                           | ▼ My Ticket            | s •                          |                           | Search for Tickets More |
| Links                                               |                                                |                        | 1 Total T                    | ickets                    |                         |
| Log Out                                             | -                                              | (Click on the Ticket I | Number to View Detail or Add | d an Activity, Click on a | Column Header To Sort)  |
| MyAgency P                                          | Ticket No. 🔺                                   | Open Date              | Category                     | Ticket Summa              | ary                     |
| ourNeighborhood                                     | 235826                                         | 12/14/2011             | XchangER (ERA) > Login       | Ticket Added              | From myHealthEMS™       |
| Privacy and Security                                |                                                |                        |                              |                           |                         |
| Sansio Rewards                                      |                                                |                        |                              |                           |                         |
| Ticket Status                                       |                                                |                        |                              |                           |                         |
|                                                     |                                                |                        |                              |                           |                         |
|                                                     |                                                |                        |                              |                           |                         |
|                                                     |                                                |                        |                              |                           |                         |
|                                                     |                                                |                        |                              |                           |                         |
|                                                     |                                                |                        |                              |                           |                         |
|                                                     |                                                |                        |                              |                           |                         |
|                                                     |                                                |                        |                              |                           |                         |
|                                                     |                                                |                        |                              |                           |                         |
|                                                     |                                                |                        |                              |                           |                         |

Step 4. Click the "Add an Activity" button to compose a message. Be as descriptive as possible.

| Step 5. | Click the Su | bmit button to | send the | Ticket Activ | ity to Sansio. |
|---------|--------------|----------------|----------|--------------|----------------|
|---------|--------------|----------------|----------|--------------|----------------|

| Ticket Sumr                                  | nary                       |                             |                | Resolution    |              |
|----------------------------------------------|----------------------------|-----------------------------|----------------|---------------|--------------|
| Application<br>Ticket Adde                   | Inquiry > Xo<br>d From myl | :hangER (ERA)<br>lealthEMS™ | > Login        | Unresolved at | t this time  |
| Ticket No. 235826 Open Date 12/14/2011 Respo |                            |                             | nse Time       |               |              |
| Status                                       | Open                       | Close Date                  | Resolu         | ition Time    |              |
| 1 Total Activ                                | /ity                       |                             |                |               | Add Activity |
|                                              |                            |                             |                |               | *            |
|                                              |                            |                             | Submit         |               |              |
| Date/Time                                    | C                          | ontact                      | Contact Method | Activity De   | scription    |
| 12/14/11                                     | 03:21 D                    | emo , Demo                  | mySolutions    | test          |              |

## Viewing and replying to myMessages

Step 1. Click the (1) icon to be redirected to https://healthems.com and log in with a valid user credential.

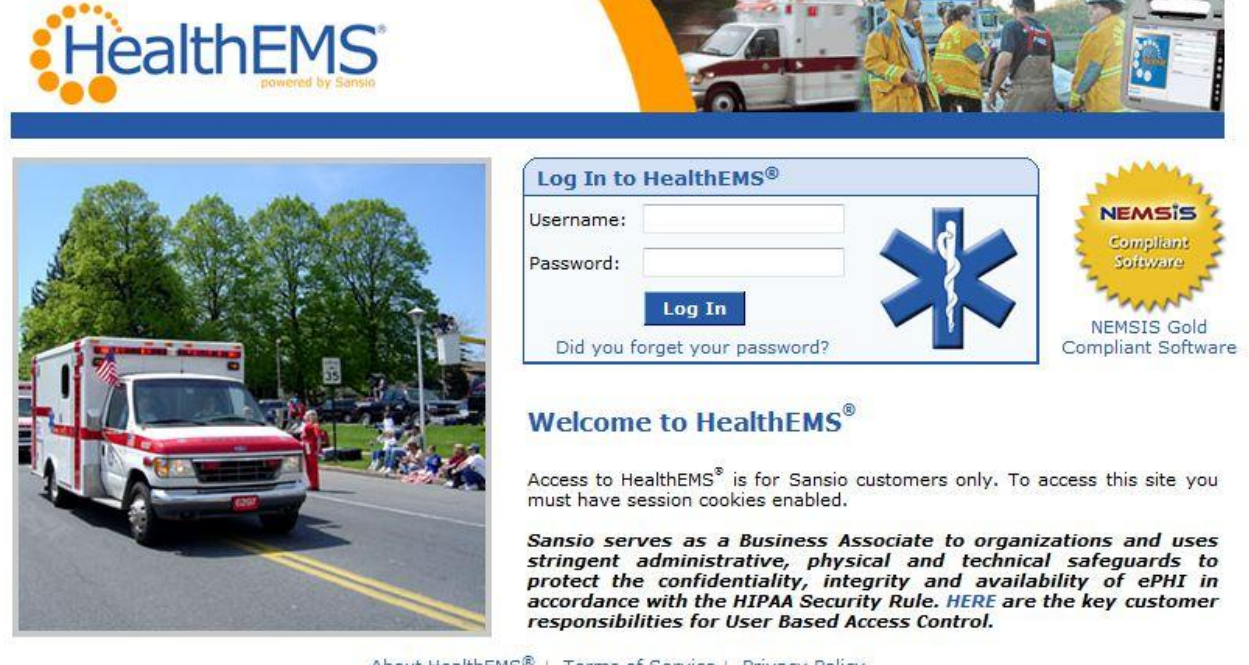

About HealthEMS<sup>®</sup> | Terms of Service | Privacy Policy Unauthorized access is prohibited. Usage will be monitored. ©2011 Sansio. All Rights Reserved.

Step 2. Hover the mouse over the Envelope icon at the top right of the home page. Next, click on myMessages link to view messages from the Sansio Solution Center.

| Ser: demo911 Customer No: 597-315 HealthEMS Ambulance Service Demo Agent<br>men mytealthEMS <sup>11</sup> V Setup V Sector V Reports V |                 |                                                         |
|----------------------------------------------------------------------------------------------------|-----------------|---------------------------------------------------------|
| nyDashboard                                                                                                    |                 | Messages<br>myMessages (1)                              |
| myDashboard Main HealthEMS® Product News                                                                                               | Data Collection | Message Center (0)<br>Inbox (0)<br>System Generated (0) |
| Mobile v3.97 SR5 Release Notes                                                                                                    | No data found.  |                                                         |
| v4.34 SR5 Release Notes                                                                                                    |                 |                                                         |
| HealthEMS Forms Ordering<br>White Paper: Employing Multiple Browsers                                                                   |                 |                                                         |
|                                                                                                    |                 |                                                         |
| Warnings                                                                                                    |                 |                                                         |
| Password Expires: Mar 13, 2012 Change Passw                                                                                            | ord             |                                                         |
| Expires every 90 days                                                                                                    |                 |                                                         |
|                                                                                                    |                 |                                                         |
|                                                                                                    |                 |                                                         |
|                                                                                                    |                 |                                                         |
|                                                                                                    |                 |                                                         |
|                                                                                                    |                 |                                                         |

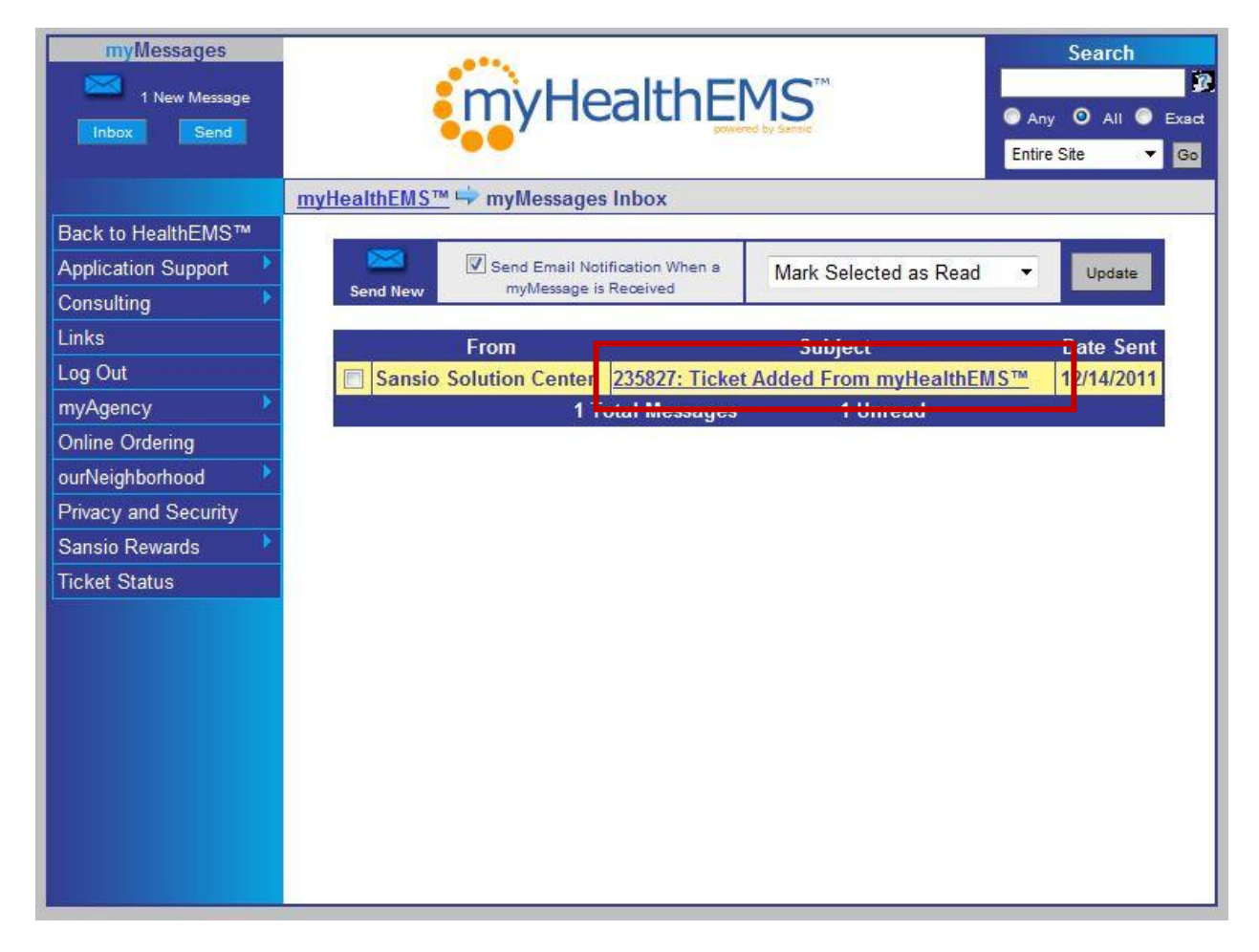

# Step 3. Click on the Subject line to view the myMessage

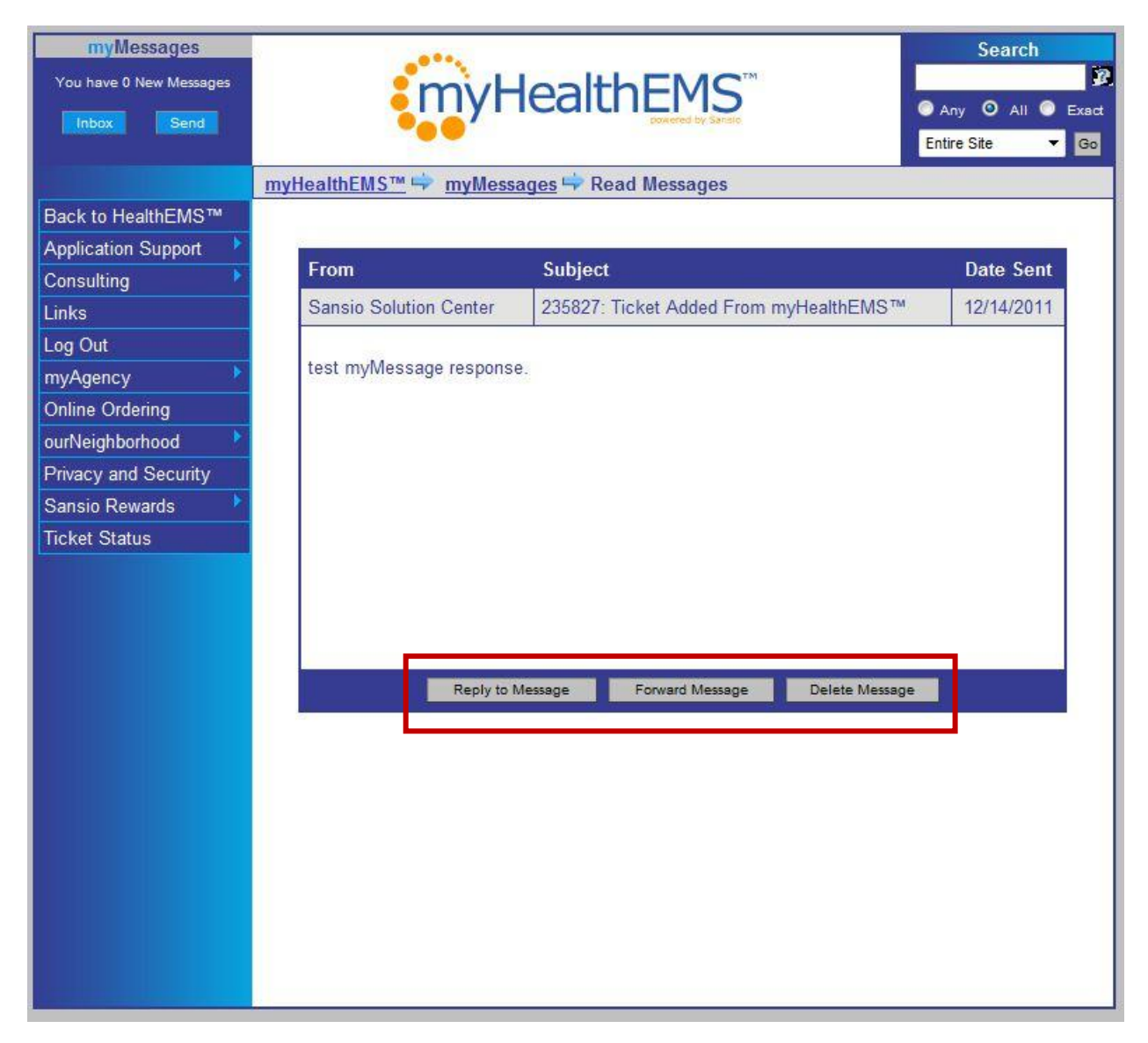

Step 4. Choose to Reply, Forward or Delete the myMessage as appropriate.